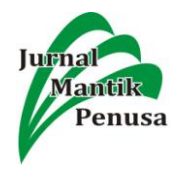

# PENERAPAN ALGORITMA APRIORI UNTUK PENENTUAN TINGKAT PESANAN

#### **Fricles Ariwisanto Sianturi**

Teknik Informatika STMIK Pelita Nusantara, Jl.Iskandar Muda No.1 Medan, Sumatera Utara, Indonesia 20154

sianturifricles@gmail.com

#### ABSTRACT

Business in the business world, especially in the increasingly difficult printing world, requires developers to find strategies to increase orders for molded products. More and more daily order data can be utilized to develop a marketing strategy if processed correctly. Printing items, the longer the order increases. To find out the most orders required a priori algorithm to be able to know and with the help of tools tanagra, the product with the most orders can be known. Algorithm a priori including the type of association rules on data mining. One phase of association analysis that attracts many researchers to produce an efficient algorithm is the analysis of frequent pattern mining. The importance of an association can be identified by two benchmarks, namely: support and confidence. Support is the percentage of combinations of items in the database, whereas confidence is a strong inter-item relationship in association rules.

Keywords : Orders, Data Mining, Apriori Algorithm.

#### ABSTRAK

Persaiangan dalam dunia bisnis khususnya dalam dunia percetakan yang semakin sulit, menuntut para pengembang untuk menemukan strategi untuk dapat meningkatkan pesanan produk cetakan yang dipesan. Data pesanan yang semakin banyak setiap harinya dapat dimanfaatkan untuk mengembangkan strategi pemasaran jika diolah dengan benar. Barang-barang percetakan, semakin lama semakin meningkat sesuai dengan pesanan. Untuk mengetahui pesanan terbanyak diperlukan algoritma apriori untuk dapat diketahui.Algoritma apriori termasuk jenis aturan asosiasi pada data mining. Salah satu tahap analisis asosiasi yang menarik perhatian banyak peneliti untuk menghasilkan algoritma yang efisien adalah analisis pola frequensi tinggi (frequent pattern mining). Penting tidaknya suatu asosiasi dapat diketahui dengan dua tolak ukur , yaitu : support dan confidence. Support (nilai penunjang) adalah persentase kombinasi item tersebut dalam database, sedangkan confidence (nilai kepastian) adalah kuatnya hubungan antar-item dalam aturan asosiasi.

Kata Kunci: Pesanan, Data Mining, Algoritma Apriori.

#### 1. PENDAHULUAN

Banyaknya persaingan dalam dunia bisnis khususnya dalam industri percetakan, menuntut para pengembang untuk menemukan suatu strategi yang dapat meningkatkan pemesanan produk pada perusahaan percetakan. Dengan adanya kegiatan pencetakan setiap hari, data semakin lama akan semakin bertambah banyak. Oleh karena itu setiap perusahaan harus memiliki sistem pengolahan data yang baik agar data-data yang dihasilkan dari transaksi tersebut dapat berguna untuk dibuat menjadi sebuah laporan bulanan atau tahunan. Data tersebut tidak hanya berfungsi sebagai arsip bagi perusahaan, data tersebut dapat dimanfaatkan dan diolah menjadi informasi yang berguna untuk peningkatan pesanan produk.

Percetakan (*printing*) merupakan teknologi atau seni yang memproduksi salinan dari sebuah *image* dengan sangat cepat, seperti kata-kata atau gambar-gambar di atas kertas, kain dan permukaan-permukaan lainnya. Perkembangan ilmu dan teknologi semakin cepat kemajuannya, sehingga pada saat ini industri percetakan sudah semakin komplit dan modern. Perusahaan percetakan di Indonesia berkembang dengan pesat, baik dalam skala besar, menengah maupun kecil. Perkembangan ini juga terjadi di kota Medan, dimana terdapat berbagai perusahaan percetakan dalam jumlah yang cukup banyak. Perkembangan jumlah perusahaan percetakan

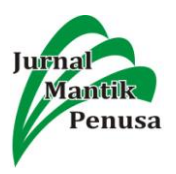

tersebut mengakibatkan semakin tingginya persaingan usaha di bidang percetakan tersebut.

Algoritma apriori merupakan algoritma market basket analysis yang digunakan untuk menghasilkan association rule. Association rule dapat digunakan untuk menemukan hubungan atau sebab akibat. Association rule dapat dihasilkan dengan algoritma apriori. Algoritma apriori yang bertujuan untuk menemukan frequent itemsets dijalankan pada sekumpulan data. Market basket analysis merupakan salah satu teknik dari data mining yang mempelajari tentang perilaku kebiasaan konsumen dalam membeli barang secara bersamaan dalam satu waktu.

## 2. METODE PENELITIAN

Dalam melakukan penelitian ada beberapa tahap yang harus di lakukan oleh penulis, tahaptahap tersebut adalah sebagai berikut:

- 1. Studi Pustaka (Library Study).
  - Sebelum melakukan penelitian, terlebih dahulu penulis mencari referensi pengetahuan yang berhubungan dengan penelitian yang dibuat dari buku-buku, internet dan jurnaljurnal yang ada.
- 2. Penelitian Lapangan (*field research*).

Dalam tahap ini , penulis melakukan beberapa hal ;

a. Pengumpulan Data

Dalam tahap ini, penulis mengumpulkan data pesanan barang dan tingkat pesanan selama 1 tahun terakhir.

b. Observasi

Penulis melakukan pengamatan langsung (observasi) di Perusahaan CV. Mentari Persada yang berhubungan dengan minat konsumen terhadap suatu barang.

- c. Wawancara (*interview*)
   Penulis melakukan wawancara langsung kepada pihak staff administrasi dan staff
  - yang menangani persediaan barang.
- 3. Analisa

Dalam tahap ini, menjelaskan tentang proses bagaimana menganalisa penentuan tingkat pesanan di CV. Mentari Persada.

4. Pembahasan analisa berdasarkan metode yang digunakan

Berdasarkan analisa yang di lakukan, maka penulis membantu pihak CV. Mentari Persada menggunakan metode yang dipilih.

5. Implementasi

Dalam tahap implementasi ini, dipaparkan tentang implementasi program yang akan disajikan.

## 2.1 Pengertian Data Mining

Data mining adalah proses yang mempekerjakan satu atau lebih teknik pembelajaran komputer (mechine learning) untuk menganalisis dan mengekstraksi pengetahuan (knowledge) secara otomatis. Defenisi lain diantaranya adalah pembelajaran berbasis induksi (induction-based *learning*) adalah proses pembentukan defenisi-defenisi konsep umum yang dilakukan dengan cara mengobservasi contoh-contoh spesifik dari konsep-konsep yang akan dipelajari. Knowledge Discovery in Databases (KDD) adalah penerapan metode saintifik pada data mining. Dalam konteks ini data mining merupakan satu langkah dari proses KDD.

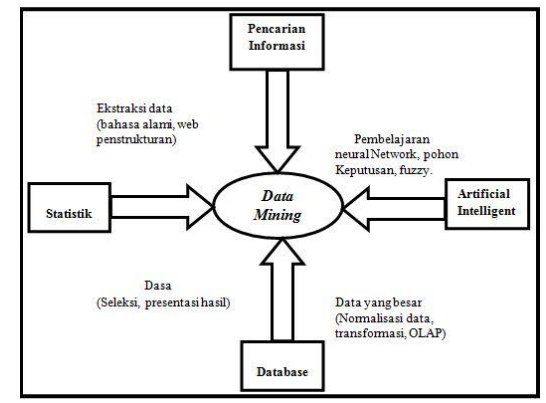

Gambar 1. Bidang Ilmu Data Mining

## 2.2. Algoritma Apriori

Algoritma apriori adalah algoritma paling terkenal untuk menemukan pola frekuensi tinggi. Pola frekuensi tinggi adalah pola-pola item di dalam suatu *database* yang memiliki frekuensi atau *support* di atas ambang batas tertentu yang disebut dengan istilah minimum *support*. Algoritma apriori dibagi menjadi beberapa tahap yang disebut iterasi atau pass yaitu:

- 1. Pembentukan kandidat *itemset*, kandidat kitemset dibentuk dari kombinasi (k-1)-*itemset* yang didapat dari iterasi sebelumnya. Satu cara dari algoritma apriori adalah adanya pemangkasan kandidat k-*itemset* yang subsetnya yang berisi k-1 item tidak termasuk dalam pola frekuensi tinggi dengan panjang k-1.
- 2. Penghitungan *support* dari tiap kandidat k*itemset. Support* dari tiap kandidat k-*itemset* didapat dengan *menscan* database untuk menghitung jumlah transaksi yang memuat semua item di dalam kandidat k-itemset tersebut. Ini adalah juga ciri dari algoritma apriori dimana diperlukan penghitungan dengan *scan* seluruh *database* sebanyak k*itemset* terpanjang.

- 3. Tetapkan pola frekuensi tinggi. Pola frekuensi tinggi yang memuat k item atau k-itemset ditetapkan dari kandidat k-itemset yang supportnya lebih besar dari minimum support.
- 4. Bila tidak didapat pola frekuensi tinggi baru maka seluruh proses dihentikan. Bila tidak, maka k ditambah satu dan kemabali ke bagian 1.(sumber:http://bowmasbow.blogspot.com/20 10/10/algoritma-apriori-apriori algorithm.html)diakses 11 Juni 2018).

Tahap inimencari kombinasi item yang

memenuhi syarat minimum dari nilai support dalam database. Nilai support sebuah item diperoleh dengan menggunakan rumus berikut:

# support(A)

= jumlahtransaksimengandungA

totaltransaksi

Sementara, nilai support dari 2 item diperoleh dengan menggunakan rumus :

 $suppotr(A, B) = P(A \cap B)$ support(A, B) $=\frac{\sum transaksimengandungAdanB}{\sum transaksi}$ 

Frequent itemset menunjukkan itemset yang memiliki frekuensi kemunculan lebih dari nilai minimum yang ditentukan ( $\emptyset$ ).Misalkan  $\emptyset = 2$ , maka semua *itemsets* yang frekuensi kemunculannya lebih dari atau sama dengan 2 kali disebut *frequent*.Himpunan dari *frequent* kitemset dilambangkan dengan Fk.

## 2.3 Pembentukan Aturan Asosiasi

Setelah semua pola frekuensi tinggi ditemukan, barulah dicari aturan asosiasi yang memenuhi syarat minimum untuk confidence dengan menghitung confidence aturan asosiatif  $A \rightarrow B$ . Nilai confidence dari aturan  $A \rightarrow B$ diperoleh dengan rumus berikut:

 $confidence = P(B \mid A) = \frac{\sum transakasimengandungA \, dan B}{\sum transaksimengandungA}$ 

## 3. ANALISA MASALAH

Analisa data pesanan dilakukan setelah data terkumpul dan sesuai dengan kebutuhan sistem ini, oleh sebab itu untuk menghasilkan kesimpulan berdasarkan pada analisa data ini. Analisa data dilakukan berdasarkan teknik algoritma apriori dengan beberapa langkahlangkah yang sudah ditentukan. Data yang diambil merupakan data transaksi pesanan produk pada tahun 2013 pada CV. Mentari Persada Medan.

TABLE 1 DAFTAR PESANAN BARANG BULAN JANUARI 2013

| No. | Nama Barang | Jumlah |
|-----|-------------|--------|
| 1.  | Kartu nama  | 100    |
| 2.  | Amplop      | 300    |

| 3. | Undangan  | 350  |
|----|-----------|------|
| 4. | Brosur    | 500  |
| 5. | Kop surat | 1000 |
| 6. | Kotak kue | 2000 |

Proses pembentukan C<sub>1</sub> atau disebut dengan 1 *itemset* dengan jumlah minimum *support* = 55% Dengan rumus sebagai berikut:

$$Support(A) = \frac{\sum transaksi \ mengandung \ A}{\sum transaksi} * 100\%$$

Berikut merupakan perhitungan pembentukan 1 itemset:

 $S(\text{Kotak Kue}) = \frac{\sum transaksi \ mengandung \ \text{Kotak Kue}}{\sum 12} = \frac{10}{2}$  $\frac{10}{12} * 100\% = 83,33\%$ 

| S(Undangan)-                               | $\Sigma$ transaksi mengandung Undangan                     |
|--------------------------------------------|------------------------------------------------------------|
| S(Olidaligali)-                            | Σ 12                                                       |
| $\frac{2}{12} * 100\% = 1$                 | 6,67%                                                      |
| S (Kop Surat)=                             | $\sum transaksi mengandung Kop Surat =$                    |
|                                            | $\sum 12$                                                  |
| $\frac{8}{12} * 100\% = 6$                 | 5,67%                                                      |
| $S(Brosur) = \frac{\sum tr}{\sum tr}$      | $\frac{11}{2} = \frac{11}{2} *$                            |
| S(Brosur)-                                 | $\Sigma 12$ 12 12                                          |
| 100% = 91,67                               | %                                                          |
| S(Kartu                                    |                                                            |
| $(nama) = \frac{\sum transa}{\sum transa}$ | ksi mengandung Kartu nama <u>2</u> *                       |
| nama)—                                     | $\sum 12 \qquad \qquad = \frac{12}{12} +$                  |
| 100% = 16,67                               | %                                                          |
| $S(Amplop) = \frac{\sum i}{\sum i}$        | $\frac{ransaksi \ mengandung \ Amplop}{=} = \frac{3}{*} *$ |
|                                            | $\sum 12$ 12 12                                            |
| 100% = 25%                                 |                                                            |

Setelah semua pola frekuensi tinggi ditemukan, barulah dicari aturan asosiasi yang memenuhi syarat minimum untuk confidence dengan menghitung *confidence* aturan asosiatif  $A \rightarrow B$ .

Minimal Confidence=90% Nilai Confidence dari aturan A→B diperoleh dengan rumus berikut:

|                        | $\sum$ Transaksi mengandung A dan B |
|------------------------|-------------------------------------|
| Confidence = P (B\A) = |                                     |
|                        | ∑ Transaksi mengandung A            |

Dari kombinasi 2 itemset yang telah ditemukan, dapat dilihat besarnya nilai support, dan confidence dari calon aturan asosiasi seperti tampak pada tabel di bawah ini:

| TAB  | LE 2   |
|------|--------|
| TDAN | ACOCTA |

| Aturan                                                    | Conf | fidence |
|-----------------------------------------------------------|------|---------|
| Jika memesan Kotak Kue,<br>maka akan memesan Kop<br>Surat | 6/10 | 60%     |
| Jika memesan Kotak Kue,<br>maka akan memesan              | 9/10 | 90%     |

Jurnal Mantik Penusa Vol. 2, No. 1 Juni 2018, pp.50-57

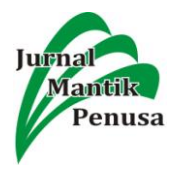

| Brosur                   |     |       |
|--------------------------|-----|-------|
| Jika memesan Kop Surat,  | 7/8 | 87,50 |
| maka akan memesan Brosur |     | %     |

Aturan asosiasi *final* terurut berdasarkan minimal *support* dan minimal *confidence* yang telah ditentukan, dapat dilihat pada tabel di bawah ini:

| 1      | ADLE  | 3   |         |
|--------|-------|-----|---------|
| ATUDAN | ASOSL | AST | EIN A I |

| ATORAN ASOSIASITINAL |         |            |  |  |  |
|----------------------|---------|------------|--|--|--|
| Aturan               | Support | Confidence |  |  |  |
| Jika memesan Kotak   | 55%     | 90%        |  |  |  |
| memesan Brosur       |         |            |  |  |  |

Jadi, berdasarkan tabel diatas, barang yang paling banyak dipesan adalah Kotak Kue dan Brosur. Dengan diketahuinya barang yang paling banyak dipesan tersebut, sehingga perusahaan dapat mengetahui barang-barang yang paling banyak dipesan.

#### **3.1 IPLEMENTASI**

Implementasi apriori dalam penelitian ini menggunakan aplikasi *Tanagra* untuk pengujian. **Langkah 1**. Membuat format tabular pada lembar kerja *Ms.Excel*.

TABEL 4 DATA TABULAR DENGAN MS.EXCEL

| Bulan | Kotak<br>Kue | Undangan | Kop<br>Surat | Brosur | Kartu<br>Nama | Amplop |
|-------|--------------|----------|--------------|--------|---------------|--------|
| 1     | 1            | 0        | 1            | 1      | 0             | 0      |
| 2     | 1            | 0        | 1            | 1      | 0             | 0      |
| 3     | 1            | 0        | 1            | 1      | 0             | 0      |
| 4     | 1            | 0        | 0            | 1      | 1             | 0      |
| 5     | 1            | 0        | 0            | 1      | 1             | 0      |
| 6     | 1            | 0        | 1            | 1      | 0             | 0      |
| 7     | 0            | 1        | 1            | 1      | 0             | 0      |
| 8     | 1            | 0        | 0            | 1      | 0             | 1      |
| 9     | 1            | 0        | 1            | 1      | 0             | 0      |
| 10    | 0            | 1        | 0            | 1      | 0             | 1      |
| 11    | 1            | 0        | 1            | 1      | 0             | 0      |
| 12    | 1            | 0        | 1            | 0      | 0             | 1      |

Format tabular tersebut disimpan pada lembar kerja Microsoft Excel. Microsoft Excel yang menjadi database penyimpanan data tabular, dengan Save as type menjadi Excel 97-2000 Workbook. Microsoft Excel tersebut akan dikoneksikan ke tanagra.

Langkah II. Buka *Tools* Tanagra pada laptop atau komputer yang telah terinstal tanagra.

Langkah ini diambil untuk membuka dan mulai menggunakan tanagra untuk dapat mencari min.*Support* dan min.*Confidence*.

Untuk memulai menggunakan tanagra, pilih *file*-*New*. Dipilih *New* karena akan di koneksikan ke *database* yang baru dibuat atau yang belum tersimpan pada tanagra.

Langkah III. Kemudian akan tampil tampilan seperti berikut ini, lalu klik *folder* yang ada pada

*dataset*. Gambar ini menunjukkan bahwa harus dipilih data yang telah dibuat pada *dataset* untuk dikoneksikan ke tanagra.

|                      | and generating of |                                                                                                    |                                    |                   |             |                  |
|----------------------|-------------------|----------------------------------------------------------------------------------------------------|------------------------------------|-------------------|-------------|------------------|
|                      |                   | Cheese you dataset and dari<br>Departs the<br>Default the<br>Data mena Assars for<br>Dataset of the Cheese<br>Patient C (10,1 art) - 400. | normad<br>anni<br>clockuit tám     |                   | _           |                  |
| Dala visualization   | Statistics Horper | attestic statist instance selection                                                                                                    | Damponents<br>Feature construction | Feature selection | Prerestion  | Factorial anshot |
| PLS                  | Clustering Sp     | v learning Meta-spy learning                                                                                                    | Sov learning assessme              | Scoring           | Association |                  |
| Correlation scattery | Act Wew dataset   |                                                                                                    |                                    |                   |             |                  |

Gambar 2. Mengkoneksikan Ke Database

Langkah IV. Lalu akan muncul tampilan seperti berikut ini, kemudian ganti *File As type* menjadi *Excel File* (97 & 2000. " xls), karena *database* yang disimpan harus dalam bentuk *Excel File*.

| Outa                                                | nining diagram (amph)          | 型 Tanagra                       |                            |                          |                                        |                  |            | - ×            | 1                    |
|-----------------------------------------------------|--------------------------------|---------------------------------|----------------------------|--------------------------|----------------------------------------|------------------|------------|----------------|----------------------|
|                                                     |                                | Look m                          | -gr Local Disk             | D)                       |                                        | • •              | a          |                |                      |
|                                                     |                                | Recent Places                   | Avetar                     | DATA                     | ddewi skripsi                          | DVD<br>DISKRIPSI | M          | Jagu I         |                      |
|                                                     |                                | Desktop<br>Desktop<br>Libraries | My Muse                    | Nitro POF<br>Profession. | Nardian                                | Nurdianal        | Nurdiena2  | crang sholat   |                      |
|                                                     |                                | Computer<br>Computer            | MOROZ Quu                  | sholat                   | skripsi dewi                           | SOUPSE           | Sergestine | Rugas -        |                      |
| Data visualization<br>PLS                           | Statistics<br>Clustering       |                                 | File same<br>Files of type | Textile                  | tab-separated va                       | fues. 1M)        | -          | Open<br>Cancel | n Factorial analysis |
| Correlation scatte<br>Diport dataset<br>Scatterplot | plot EView data<br>&:View mult | ple scatterplot                 |                            | wEXA d<br>Sparse h       | atariat (" art)<br>ternat (Sumlaght -) | bavm." dat "     | fala)      | =              | 2                    |

Gambar 3. Database dalam document

*File* yang tersimpan dalam *format Excel* akan langsung terbaca, lalu pilih *database* yang akan dikoneksikan ke tanagra.

| Cast tard when well                             | Tanàgra       | Tanaya and                   |                         |                  |                  |               |                    |      |                |
|-------------------------------------------------|---------------|------------------------------|-------------------------|------------------|------------------|---------------|--------------------|------|----------------|
|                                                 | Looka         | t -p Local Disk              | (D)                     | Marca .          |                  |               | -                  |      |                |
|                                                 | Recent Places | My Music                     | Nero POF<br>Profession. | Nation           | Nurdianal        | Nectional     | enang sholat       |      |                |
|                                                 | Dektop        | Paces 2 Que                  | polat                   | skripsi dewi     | SKRIPSI<br>BATNA | Augener       | Tugas<br>Reformpok |      |                |
|                                                 | Computer      | WHO ATER                     | WORD N<br>GAMBAR        | Youcam           | programku        | $\Rightarrow$ | _                  |      |                |
| Data visualization Statistics<br>PLS Clusterine | Network       | File same.<br>Files of type: | Excel File              | (97 & 2000, * an | ¢.               |               | Open<br>Cancel     | n fa | torial analysi |

Gambar 4. Database Ditemukan

Setelah *File name* terisi, kemudian klik *Open Open* diklik berfungsi untuk mengkoneksikan *database* yang dipilih ke tanagra.

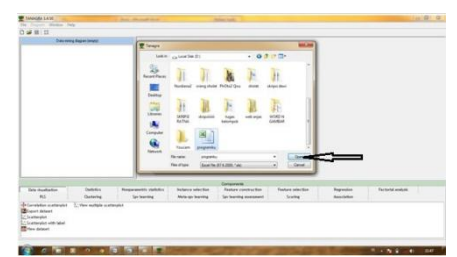

Gambar 5. Membuka Database

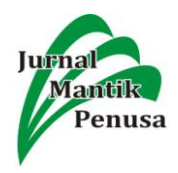

Kemudian akan tampil gambar seperti berikut ini. *Dataset* akan terisi dengan nama *database* yang dibuat dan setelah OK di klik, maka *database* dan tanagra telah terkoneksi.

| File Diagram Window                                                                | Help.                         |                                    |                                                                                                    |                                               |                              |                           |                    |
|------------------------------------------------------------------------------------|-------------------------------|------------------------------------|----------------------------------------------------------------------------------------------------|-----------------------------------------------|------------------------------|---------------------------|--------------------|
| 1 🚅 III   12                                                                       |                               |                                    |                                                                                                    |                                               |                              |                           |                    |
| Datameng                                                                           | Gagan (ençi)                  |                                    |                                                                                                    |                                               |                              |                           |                    |
|                                                                                    |                               |                                    | Distance your dataset and star<br>Distances the<br>Default the<br>Default the<br>Default the<br>Distances of Distances of Distances<br>Distances (Tacil and Takil<br>Distances (Tacil and Takil<br>Distances of Distances of Distances of Distances<br>Distances of Distances of Distances of Distances<br>Distances of Distances of Distances of Distances of Distances | t download<br>1 Alattes<br>ansidefault tites  | 2<br>22<br>2001 Hep          |                           |                    |
|                                                                                    |                               |                                    |                                                                                                    | Components                                    |                              |                           |                    |
| Data visualization<br>PLS                                                          | Statistics<br>Clustering      | Nonparametric stat<br>Spv learning | ist Instance selection<br>Meta-spy learning                                                                                                    | Feature construction<br>Spv learning assessme | Feature selection<br>Scoring | Regression<br>Association | Factorial analysis |
| Correlation scatterplot<br>Export dataset<br>Scatterplot<br>Scatterplot with label | View datas<br>E.; View multip | et<br>ple scatterplist             |                                                                                                    |                                               |                              |                           |                    |

Gambar 6. Mengkoneksikan Database

1. Akan muncul tampilan seperti berikut ini

Tampilan akan muncul jika *database* dan tanagra telah benar-benar terkoneksi, telah tampilnya item-item dalam *database*.

| TANAGRA 1.4.50 - (Data  | et (programkusk |                      |                       |                       |                         |             | - 0 -×             |
|-------------------------|-----------------|----------------------|-----------------------|-----------------------|-------------------------|-------------|--------------------|
| 🕂 File Diagram Comp     | onent Window    | Help                 |                       |                       |                         |             | - 1                |
| ) 📽 🖬 🔤                 |                 |                      |                       |                       |                         |             |                    |
| Deta                    | A tile          |                      |                       | 0                     | tarat (ornaranije vilo) |             |                    |
| - 📰 Dataset (programku  | xb)             |                      |                       |                       | Parameters              |             |                    |
|                         |                 | Database : 0         | ktorogramku.vls       |                       |                         |             |                    |
|                         |                 |                      |                       |                       |                         |             |                    |
|                         |                 |                      |                       |                       | Results                 |             |                    |
|                         |                 | Downle               | oad information       | n                     |                         |             |                    |
|                         |                 | Workbook             | information           |                       |                         |             |                    |
|                         |                 | Number of            | iheets 3              |                       |                         |             |                    |
|                         |                 | Selected sh          | eet Sheetl            |                       |                         |             |                    |
|                         |                 | Sheet size           | 13 × 7                |                       |                         |             |                    |
|                         |                 | Dataset size         | 13 x 7                |                       |                         |             |                    |
|                         |                 | Datasourc            | e processing          |                       |                         |             |                    |
|                         |                 | Computatio           | n time 0 ms           |                       |                         |             |                    |
|                         |                 | Allocated m          | emory 9 KB            |                       |                         |             |                    |
|                         |                 | Datase               | t description         |                       |                         |             |                    |
|                         |                 | 7 attribute          | 5)                    |                       |                         |             |                    |
|                         |                 |                      |                       | Componente            |                         |             |                    |
| Data visualization      | Statistics      | Nonparametric stati  | It Instance selection | Feature construction  | Feature selection       | Regression  | Factorial analysis |
| PLS                     | Clustering      | Spv learning         | Meta-spv learning     | Spv learning assessme | Scoring                 | Association |                    |
| Correlation scatterplot | View datase     | et<br>Ne scatternint |                       |                       |                         |             |                    |
| Scatterplot             |                 | a Antopol            |                       |                       |                         |             |                    |
| Scatterplot with label  |                 |                      |                       |                       |                         |             |                    |
|                         |                 |                      |                       |                       |                         |             |                    |
| -                       |                 |                      |                       |                       |                         |             |                    |

Gambar 6. Tampilan Tanagra Yang Terkoneksi *Database* 

2. Kemudian klik lambang <sup>1</sup> pada Tanagra Lambang tersebut diklik untuk membuka kolom atribut yang isinya item-item dari *database*.

|                      |                          |                       |                    | De                   | taset (programitu.xh) |            |                    |  |
|----------------------|--------------------------|-----------------------|--------------------|----------------------|-----------------------|------------|--------------------|--|
| Dataset (program     | neu.xb)                  | Database 1 Drig       | rogramkuurds       |                      | Pacamation            |            |                    |  |
|                      |                          |                       |                    |                      | Beath                 |            |                    |  |
|                      |                          | Downloa               | d information      | 6                    |                       |            |                    |  |
|                      |                          | Workbook Int          | ormation           |                      |                       |            |                    |  |
|                      |                          | Number of she         | rts 2              |                      |                       |            |                    |  |
|                      |                          | Selected sheet        | Sheet1             |                      |                       |            |                    |  |
|                      |                          | Sheet size            | 13×7               |                      |                       |            |                    |  |
|                      |                          | Outaset size          | 13.x 7             |                      |                       |            |                    |  |
|                      |                          | Datesource p          | rocessing          |                      |                       |            |                    |  |
|                      |                          | computation t         | ne 0.00            |                      |                       |            |                    |  |
|                      |                          |                       |                    |                      |                       |            |                    |  |
|                      |                          | Dataset               | description        |                      |                       |            |                    |  |
|                      |                          | 7 attribute(s)        |                    |                      |                       |            |                    |  |
|                      |                          |                       |                    | Components           |                       |            |                    |  |
| Data visualization   | Statistics<br>Clustering | Nonparametric statist | Instance selection | Feature construction | Feature selection     | Regression | Factorial analysis |  |
| Correlation scatterp | lot 🖬 View datas         | et                    |                    |                      |                       |            |                    |  |
| ixport dataset       | C. View multi            | ple scatterplot       |                    |                      |                       |            |                    |  |

Gambar 7. Mulai Menggunakan Tanagra

3. Maka akan muncul tampilan seperti berikut ini. Gambar tampilan ini bertujuan untuk menampilkan item-item yang akan dimasukkan ke dalam kolom input.

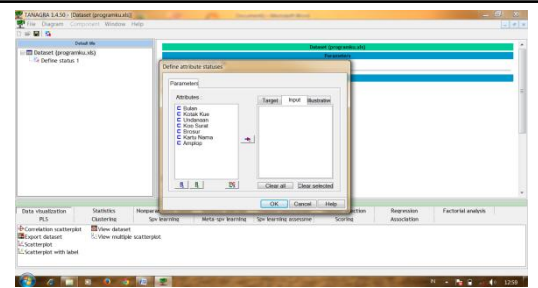

Gambar 8. Tampilan Atribut Dalam Database

 Langkah awal untuk memasukkan item dari kolom atribut ke dalam kolom input dengan mengklik item-item pada kolom atribut. Pindahkan atribut ke kotak input dengan cara klik atribut Kotak Kue.

| Default War                                                                     |                                                                                                    |                    |
|---------------------------------------------------------------------------------|----------------------------------------------------------------------------------------------------|--------------------|
| Dataset (programiadk)                                                           | Define attribute statuses                                                                           |                    |
|                                                                                 | Para series<br>Reference                                                                            |                    |
| Data visualization Statistics Nonper<br>PLS Clustering Sev                      | CK Canoel Help etion Repression<br>kearning Reta spelarring Spelarring assessme Scoring Association | Factorial analysis |
| Correlation scatterplot     Correlation scatterplot     Conservation with label | и                                                                                                   |                    |

Gambar 9. Pemindahan Atribut

 Kemudian klik tanda panah, maka kolom input akan terisi dengan Kotak Kue. Tanda panah yang ada diantara kolom atribut dan kolom input berfungsi untuk memasukkan item dalam kolom atribut ke dalam kolom input.

|                             |                 | Cedaret Corporanky, d                                    |               |                    |
|-----------------------------|-----------------|----------------------------------------------------------|---------------|--------------------|
| Dataset (programiou.xls)    |                 | Persenters                                               | 10            |                    |
| of Dening Status 1          |                 | Define attribute statuses                                |               |                    |
|                             |                 | Deserted                                                 |               |                    |
|                             |                 | Parameters                                               |               |                    |
|                             |                 | Attributes Target Input Bustrative                       |               |                    |
|                             |                 | C Dulan Kotak Kue                                        |               |                    |
|                             |                 | C Undancen<br>C Koo Surat                                |               |                    |
|                             |                 | C Brosur<br>E Karla Nama                                 |               |                    |
|                             |                 | C Ampkop                                                 |               |                    |
|                             |                 |                                                          |               |                    |
|                             |                 |                                                          |               |                    |
|                             |                 |                                                          |               |                    |
|                             |                 | CCear.al Dear selected                                   |               |                    |
|                             |                 | OK Cancel Help                                           |               |                    |
| ta visualization Statistics | Nonpar          | d Jes                                                    | on Regression | Factorial analysis |
| PLS CUSTERING               | 30              | v earning weta-spv earning spv earning assistine scoring | Association   |                    |
| xport dataset Li View n     | utiple scatterp | bit.                                                     |               |                    |
|                             |                 |                                                          |               |                    |

Gambar 10. Pemindahan Atribut Ke Kotak Input

6. Isi kolom *input* dengan semua *atribut* yang ada dengan cara yang sama seperti diatas. Setelah semua item dalam atribut masuk ke dalam kolom input, klik OK yang berfungsi untuk menampilkan item yang telah dimasukkan.

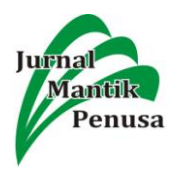

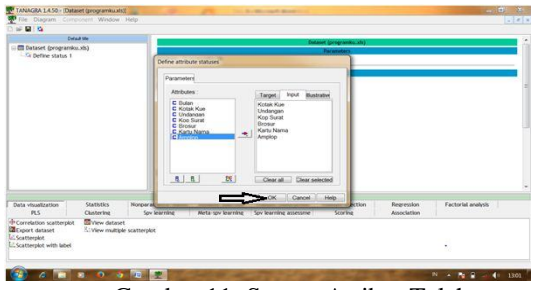

Gambar 11. Semua Atribut Telah Dipindahkan

7. Maka akan tampil tampilan seperti berikut ini yang menunjukkan bahwa item-item tersebut berhasil dimasukkan ke kolom *input*.

| TANAGRA 1450 - (Data                                                                                          | set (programkuu          | 1             |                                                                                                    |                                             | spectra descent dansi                         |                              |                           |                    | - <b>x</b> |
|----------------------------------------------------------------------------------------------------|--------------------------|---------------|----------------------------------------------------------------------------------------------------|---------------------------------------------|-----------------------------------------------|------------------------------|---------------------------|--------------------|------------|
| File Diagram Com                                                                                              | ponent Window            | Help          |                                                                                                    |                                             |                                               |                              |                           |                    | 10         |
| ai 🖬 😫                                                                                                    |                          |               |                                                                                                    |                                             |                                               |                              |                           |                    |            |
| Dena de<br>Constante (popareira, ink)<br>Life Define status 1                                                 |                          |               | Menurary preventing<br>comparation that im-<br>about memory inter-<br>Dataset description<br>(ref.memory) |                                             |                                               |                              |                           |                    |            |
|                                                                                                    |                          |               | Attribute Ca<br>Bulan Ca<br>Kotak Kao Ca                                                                  | legory informations<br>ntinue -<br>ntinue - |                                               |                              |                           |                    |            |
|                                                                                                    |                          |               | Undergan Co<br>Nap Surat Co<br>Brokur Co<br>Karta Hama Co<br>Anspice Co                                   | ntinue                                      |                                               |                              |                           |                    |            |
|                                                                                                    |                          |               | Competation fit                                                                                           | ne : 0 ms.<br>8/2014 12:52:27               |                                               |                              |                           |                    |            |
|                                                                                                    |                          |               |                                                                                                    |                                             | Components                                    |                              |                           |                    |            |
| Data visualization<br>PLS                                                                                     | Statistics<br>Clustering | Norperi<br>50 | ametric statist<br>v learning                                                                             | Instance selection<br>Meta-spv learning     | Feature construction<br>Spv learning assessme | Feature selection<br>Scoring | Regression<br>Association | Factorial analysis |            |
| Conrelation scatterplot Diview dutanet<br>Esport dutaset IView multiple scatterplot<br>Scatterplot with label |                          |               |                                                                                                    |                                             |                                               |                              |                           |                    |            |

Gambar 12 Tampilan Atribut Yang Telah Dipindahkan

8. Kemudian, klik *Asosiation* untuk mulai mencari *frequent itemsets* dari item-item yang telah di inputkan.

|                                                          | Delad the                                                 | Detenource or                         | recessive                               |                                               |                              |                           |                    | - 7 |
|----------------------------------------------------------|-----------------------------------------------------------|---------------------------------------|-----------------------------------------|-----------------------------------------------|------------------------------|---------------------------|--------------------|-----|
| Define stat                                              | ramku.xb)<br>us t                                         | Computation to<br>Allocated menu      | me 0ms<br>xy 9x8                        |                                               |                              |                           |                    |     |
|                                                          |                                                           | 7 attribute(s)<br>12 example(s)       | escription                              |                                               |                              |                           |                    |     |
|                                                          |                                                           | Anyibute Ca                           | tegory informations                     |                                               |                              |                           |                    |     |
|                                                          |                                                           | Bulan Co                              | atinue -                                |                                               |                              |                           |                    |     |
|                                                          |                                                           | Notak Kale Co                         | etime -                                 |                                               |                              |                           |                    |     |
|                                                          |                                                           | Undangan Co                           | etime -                                 |                                               |                              |                           |                    |     |
|                                                          |                                                           | Kop Surat Co                          | otinue -                                |                                               |                              |                           |                    |     |
|                                                          |                                                           | Bresur Co                             | etinue -                                |                                               |                              |                           |                    |     |
|                                                          |                                                           | Kartu Nama Co                         | Alline -                                |                                               |                              |                           |                    |     |
|                                                          |                                                           | Amplop Co                             | atinue -                                |                                               |                              |                           |                    |     |
|                                                          |                                                           | Computation the<br>Created at 19/1    | te : 0 ms.<br>8/2014 12:52:27           |                                               |                              |                           |                    | - ( |
|                                                          |                                                           |                                       |                                         | Components                                    |                              |                           |                    |     |
| Data visualization<br>PLS                                | Statistics<br>Clustering                                  | Nonparametric statist<br>Spv learning | Instance selection<br>Meta-spv learning | Feature construction<br>Spv learning assessme | Feature selection<br>Scoring | Regression<br>Association | Factorial analysis |     |
| A priori<br>A priori MR<br>A priori PT<br>Sasso: Outlier | E Frequent Itemsets<br>Sov Assoc Rule<br>E Spv Assoc Tree |                                       |                                         |                                               |                              |                           |                    |     |

Gambar 13 Mulai Menggunakan Algoritma Apriori

9. Pilih *frequent itemset*, tarik menimpa *define* status 1 jika tidak menimpa pada *define* status 1, maka *frequent itemsets* tidak akan daat ditemukan.

| TANAGRA LASO-                             | Dataset (peoplank), sh               | Of the Owner of the Owner of th | and the second second                              | And the second second s |                   |     |             | 1000010.000               |  |
|-------------------------------------------|--------------------------------------|----------------------------------------------------------------------------------------------------|----------------------------------------------------|----------------------------------------------------------------------------------------------------|-------------------|-----|-------------|---------------------------|--|
|                                           | competente monterio                  | 1.44                                                                                                    |                                                    |                                                                                                    |                   |     |             |                           |  |
| Dataort groge                             | Endand title<br>annihuluch()<br>m 1  | Batassurce pro<br>Computation the<br>Affocated memory                                                                                                    |                                                    |                                                                                                    |                   |     |             |                           |  |
|                                           |                                      | Dataset d                                                                                                    | escription                                         |                                                                                                    |                   |     |             |                           |  |
|                                           |                                      | P attribute(s)<br>12 example(s)                                                                                                    |                                                    |                                                                                                    |                   |     |             |                           |  |
|                                           |                                      | Attribute Cat<br>Bulan Con<br>Rotak Kon Con<br>Unitergan Con<br>Rog Tariat Con                                                                                                    | ngory Informations<br>Down<br>Dran<br>Dran<br>Dran |                                                                                                    |                   |     |             |                           |  |
|                                           |                                      | Kartu Harte Con<br>Arrighter Con                                                                                                    | lines -                                            |                                                                                                    |                   |     |             |                           |  |
|                                           |                                      | Computation the<br>Created at 19/10                                                                                                    | 12014 V2/8212F                                     |                                                                                                    |                   |     |             |                           |  |
|                                           |                                      |                                                                                                    |                                                    | Corponents                                                                                                    |                   |     |             |                           |  |
| Pata visualuation                         | Challenter                           | Norgarametric clatist                                                                                                    | Meta-care telection                                | Feature construction                                                                                                    | Feature selection | 100 | Programming | Precision bet, an emprove |  |
| EA priori<br>EA priori MR<br>EA priori PT | B Saw Assoc Rule<br>S Saw Assoc Tree |                                                                                                    |                                                    |                                                                                                    |                   |     |             |                           |  |

Gambar 14. Mulai Pembentukan Itemsets

10. Klik kanan, pilih *parameter* untuk menentukan min.*Support freequent itemsets* dari *item* yang diinput.

| ■ Dataset (prog<br>■ To Define stat<br>- S Trease               | Detertion<br>ramitu.tk)<br>st 1<br>Parameters<br>Escute<br>View | Detemating<br>Computation<br>Computation<br>Advantement<br>Patrobacky<br>12 example(x)<br>24 mitrobacky<br>12 example(x)<br>12 example(x)<br>10 misror<br>10 misror<br>10 | exceeding<br>time 2 ms<br>time 2 ms<br>time 2 ms<br>tempory informations<br>attegory informations<br>attegory informations<br>at |                                               |                              |                        |                    |
|-----------------------------------------------------------------|-----------------------------------------------------------------|----------------------------------------------------------------------------------------------------|----------------------------------------------------------------------------------------------------|-----------------------------------------------|------------------------------|------------------------|--------------------|
|                                                                 |                                                                 | Computation 6<br>Created at 19/                                                                                                    | ime : 0 mil.<br>08/2014 12:52:27                                                                                                    |                                               |                              |                        |                    |
|                                                                 |                                                                 |                                                                                                    |                                                                                                    | Components                                    |                              |                        |                    |
| PLS                                                             | Statistics<br>Oustering                                         | Nonparametric statist<br>Spv learning                                                                                                    | Instance selection<br>Meta-spy learning                                                                                                    | Feature construction<br>Spv learning assessme | Feature selection<br>Scoring | Regression Association | Factorial analysis |
| & A priori<br>B A priori MR<br>B A priori PT<br>S Assoc Outlier | E Frequent Itemsets<br>B Spv Assoc Rule<br>TI Spv Assoc Tree    |                                                                                                    |                                                                                                    |                                               |                              |                        |                    |

Gambar 15 Mulai Penentuan Support

11. Kemudian ganti Min *Support* menjadi 0,55 karena min.*support* yang telah ditentukan adalah 55%.

| Parameters               |
|--------------------------|
| Min Support : 0,55       |
| Max support : 1          |
| Min length : 2           |
| Max length : 4           |
| ltemset type<br>Frequent |
| © Closed                 |
| Maximal                  |
| Generators               |
| Rule base : outfreq.rul  |
| OK Cancel Help           |

Gambar 16 Support Minimal 55%

12. Langkah selanjutnya setelah min.*support* diganti menjadi 55% kemudian klik OK.

| F | Paramete | <b>'</b> 5                                              |        |        |     |      |   |
|---|----------|---------------------------------------------------------|--------|--------|-----|------|---|
|   | Min      | Support :                                               | 0.55   |        |     |      |   |
|   | Max      | support :                                               | 1      |        |     |      |   |
|   | Mi       | n length :                                              | 2      |        | [   | 1    |   |
|   | Ma       | x length :                                              | 4      |        | ĺ   | ~    |   |
|   |          | emset type<br>Frequent<br>Closed<br>Maximal<br>Generato | ers    |        |     |      |   |
|   | Ru       | le base :                                               | outfre | eq.rul |     |      |   |
|   | _        |                                                         | эк     | Can    | cel | Help | - |

Gambar 17 Selesai Penentuan Support Minimal

13. Untuk memproses *Frequent itemsets*, klik kanan pada *frequent itemsets*, kemudian klik *execute*. *Execute* dipilih untuk mengeksekusi atau memproses *frequent itemsets* yang memenuhi min.*support*.

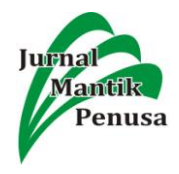

|                      | Default title |
|----------------------|---------------|
| 🖃 🗐 Dataset (progran | nku.xls)      |
| 🗄 🔤 Define status    | 1             |
| Frequent I           | emsets 1      |
|                      | Parameters    |
|                      | Everute       |
|                      | Execute       |
|                      | View          |
|                      |               |
|                      |               |
|                      |               |

Gambar 18 Pilihan Untuk Memproses Itemsets

14. Untuk melihat hasil dari *Frequent Itemsets*, klik kanan pada *Frequent itemsets* kemudian klik *View*. *View* berfungsi untuk melihat hasil dari eksekusi *itemsets* yang memenuhi min.*support*.

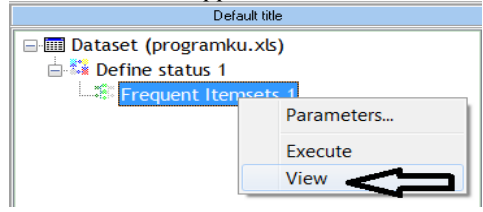

Gambar 19 Pilihan Untuk Melihat Hasil Itemsets

15. Maka akan tampil *frequent itemsets* yang memenuhi Min *Support*.

|    |                     | ITEMSETS [#3 itemsets loaded] |  |
|----|---------------------|-------------------------------|--|
| N* | Description         | Sup                           |  |
| 1  | Kop_Surat∧Kotak_Kue | 58,3                          |  |
| 2  | Kop_Surat∧Brosur    | 58,3                          |  |
| 3  | Kotak_Kue ∧ Brosur  | 75,0                          |  |

Gambar 20. Hasil Pembentukan Itemsets

16. Untuk mencari hasil asossiasi *final*, klik Apriori kemudian tarik menimpa *Define* status 1 agar dapat mencari item yang memenuhi min.*support* dan min.*confidence*.

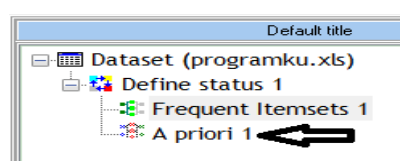

Gambar 21. Pilihan Untuk Pembentukan Aturan Asosiasi

17. Untuk memproses asosiasi *final*, klik kanan pada apriori, kemudian klik *parameter*. Parameter berfungsi untuk menentukan min.*support* dan min *confidence* untuk mendapatkan asosiasi *final*.

|                 | Default title   |
|-----------------|-----------------|
| 🖃 🎟 Dataset (pr | ogramku.xls)    |
| 📄 🎎 Define s    | tatus 1         |
| 😂 Frequ         | ient Itemsets 1 |
| 🚟 A pri         |                 |
|                 | Parameters      |
|                 | Execute         |
|                 | View            |
|                 |                 |

Gambar 22. Pilihan Untuk Menentukan Support Dan Confidence

18. Maka akan tampil gambar seperti berikut ini, lalu ganti *support* menjadi 0,55 dan ganti *confidence* menjadi 0,90 untuk mencari hasil dari asosiasi *final*, kemudian klik OK untuk menutup *form parameter*.

| 10 1                       |             |
|----------------------------|-------------|
| Association rule parameter |             |
| Parameters                 |             |
| Support :                  | 0.55        |
| Confidence :               | 0.90        |
| Max card itemsets :        | 4           |
| Lift :                     | o           |
|                            |             |
| ОК                         | Cancel Help |

Gambar 23. Tampilan *Form* Untuk Membentuk *Support* dan *Confidence* 

19. Untuk memproses asosiasi *final*, klik kanan pada Apriori, kemudian klik *Execute*. *Execute* dipilih untuk mengeksekusi atau memproses asosiasi *final* yang memenuhi min.*support* dan *confidence*.

|                 | Default title  |
|-----------------|----------------|
| 🖃 🥅 Dataset (pr | ogramku.xls)   |
| 🖨 👪 Define st   | atus 1         |
| 📲 Frequ         | ent Itemsets 1 |
| 👘 🗛 prio        | ri 1           |
|                 | Parameters     |
|                 | Execute        |
|                 | LACEUTE        |
|                 | View           |
| -               |                |

Gambar 24. Pilihan Untuk Memproses Asosiasi *Final* 

20. Untuk menampilkan hasil asosiasi *final*, klik kanan pada *Apriori* kemudian klik *View*, maka akan tampil hasil asosiasi *final*.

|    |                  | Numbe         | r of rules : 1 |             |                   |
|----|------------------|---------------|----------------|-------------|-------------------|
| м. | Antecedent       | Consequent    | Lift           | Support (%) | Confidence<br>(%) |
| 1  | "Kotak Kue=true" | "Brosur=true" | 0,98182        | 75,000      | 90,000            |

Gambar 25. Hasil Asosiasi Final

Setelah dilakukan pengujian maka didapatkan hasilnya yang memenuhi min.*support* dan min.*Confidence*, hasilnya yaitu Kotak Kue dan Brosur.

## 4. KESIMPULAN

Berdasarkan penelitian yang telah dilakukan, maka penulis mengambil kesimpulan bahwa:

1. Barang cetakan yang paling banyak dipesan pada perusahaaan CV. Mentari Persada Medan

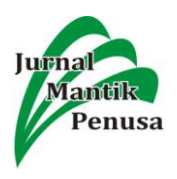

dapat diketahui dengan menggunakan algoritma apriori, dengan melihat produk yang memenuhi minimal *support* dan minimal *confidence*, barang yang paling banyak dipesan tersebut adalah Kotak Kue dan Brosur, namun dalam penghitungan *support* dan *confidence*nya sulit jika data yang diolah dalam jumlah yang besar.

- 2. Algoritma Apriori dapat membantu mengembangkan strategi pemasaran dengan memberikan saran kepada konsumen.
- 3. Pengimplementasian Algoritma Apriori pada tanagra dimulai dengan penginputan data pesanan perbulan yang menjadi database pada Ms.Excel. semakin banvak data maka pembuatan tabel tabular akan semakin sulit. Tabel tabular tersebut yang kemudian dikoneksikan ke dalam tools tanagra, dan mulailah pembentukan support dan confidence dan kemudian akan menghasilkan asosiasi final yang memenuhi support dan confidence .

# 5. REFERENSI

- [1] Kusrini, M. Kom, Konsep dan Aplikasi Sistem Pendukung Keputusan 2010.
- [2] Kusrini, Emha Tufiq Luthfi, Algoritma Data Mining 2012.
- [3] Fajar Astuti Hermawati, Data Mining 2013.
- [4] (Sumber : google, eric.univlyon2.fr/~ricco/**tanagra**/en/**tanagra**.html) (diakses 10 Juni 2014)
- [5] Jurnal Pelita Informatika Budi Darma, Volume: IV, Nomor, 1, Agustus 2013 ISSN:2301-9425 "IMPLEMENTASI ALGORITMA APRIORI PADA SISTEM PERSEDIAAN OBAT (STUDI KASUS: APOTIK RUMAH SAKIT ESTOMIHI MEDAN). Efori Buulolo.